## Sentinel Flow Module Setup and Configuration Addressing Sentinel Flow Modules

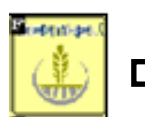

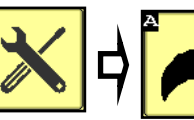

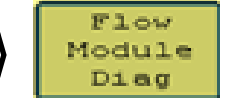

## Flow Module Diagnostics

To address the Sentinel flow modules, start by having all the modules plugged in. From this screen, push **Reset All Addresses**. This sends a message to the modules to erase their address. All modules for Product 1 are then unplugged and then plugged back in, in order across the machine. As each module is plugged in, Sentinel identifies its location on the machine and the module is then given its new address and it will turn green on the screen. Have someone watch this screen to be sure each module is recognized as it is plugged in.

If there is a problem with modules not addressing, be sure the tractor is running to keep the voltage up.

Once all modules are addressed, choose the proper **orientation** as described below.

Repeat for each Product.

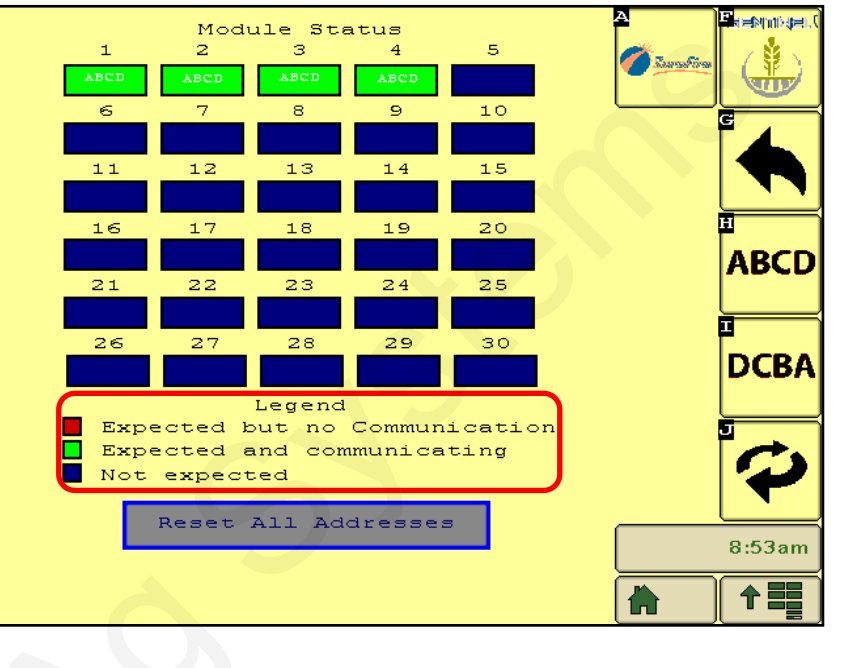

## Flow Module Diagnostics Screen

Setup &

Operation

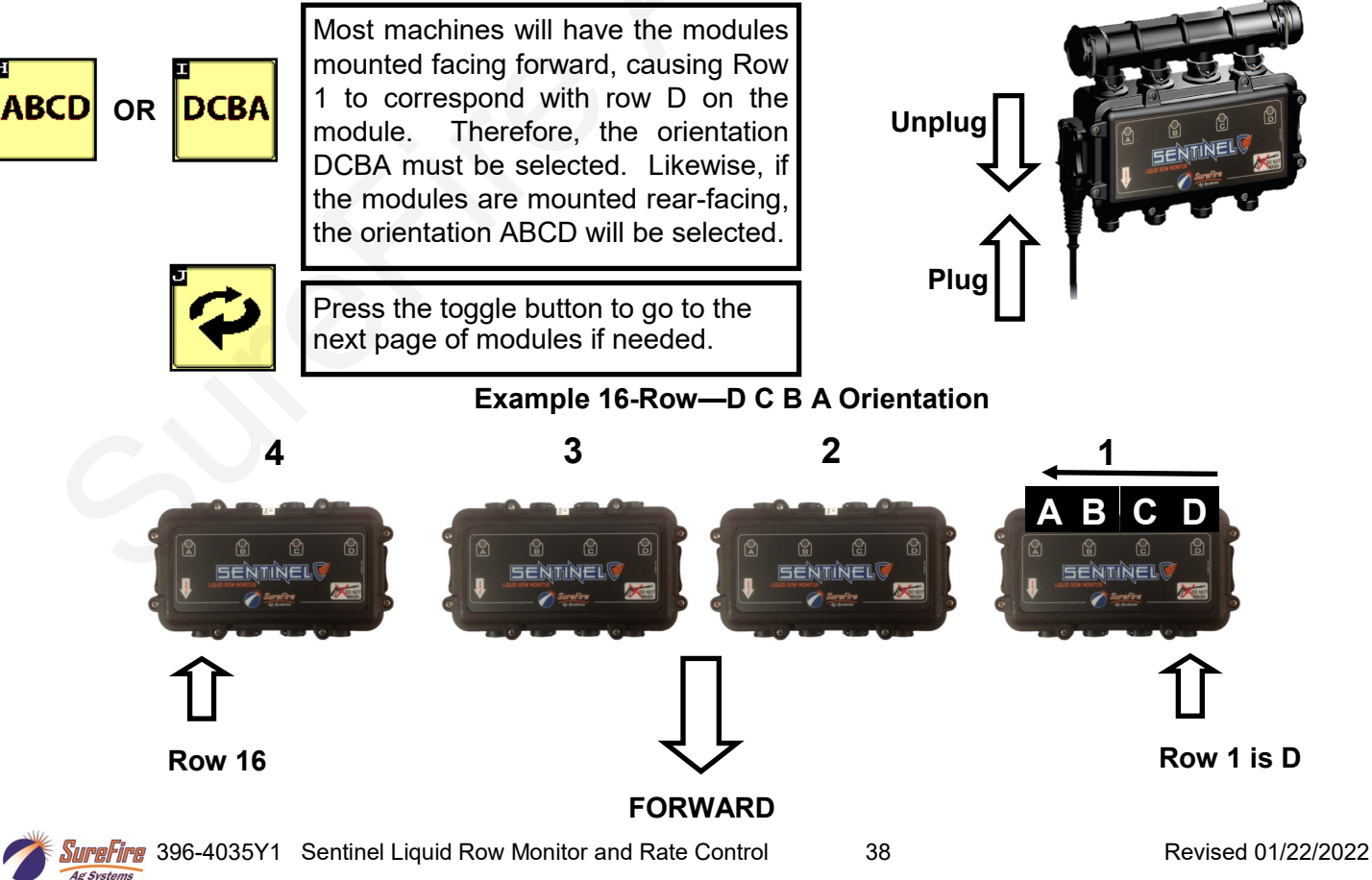

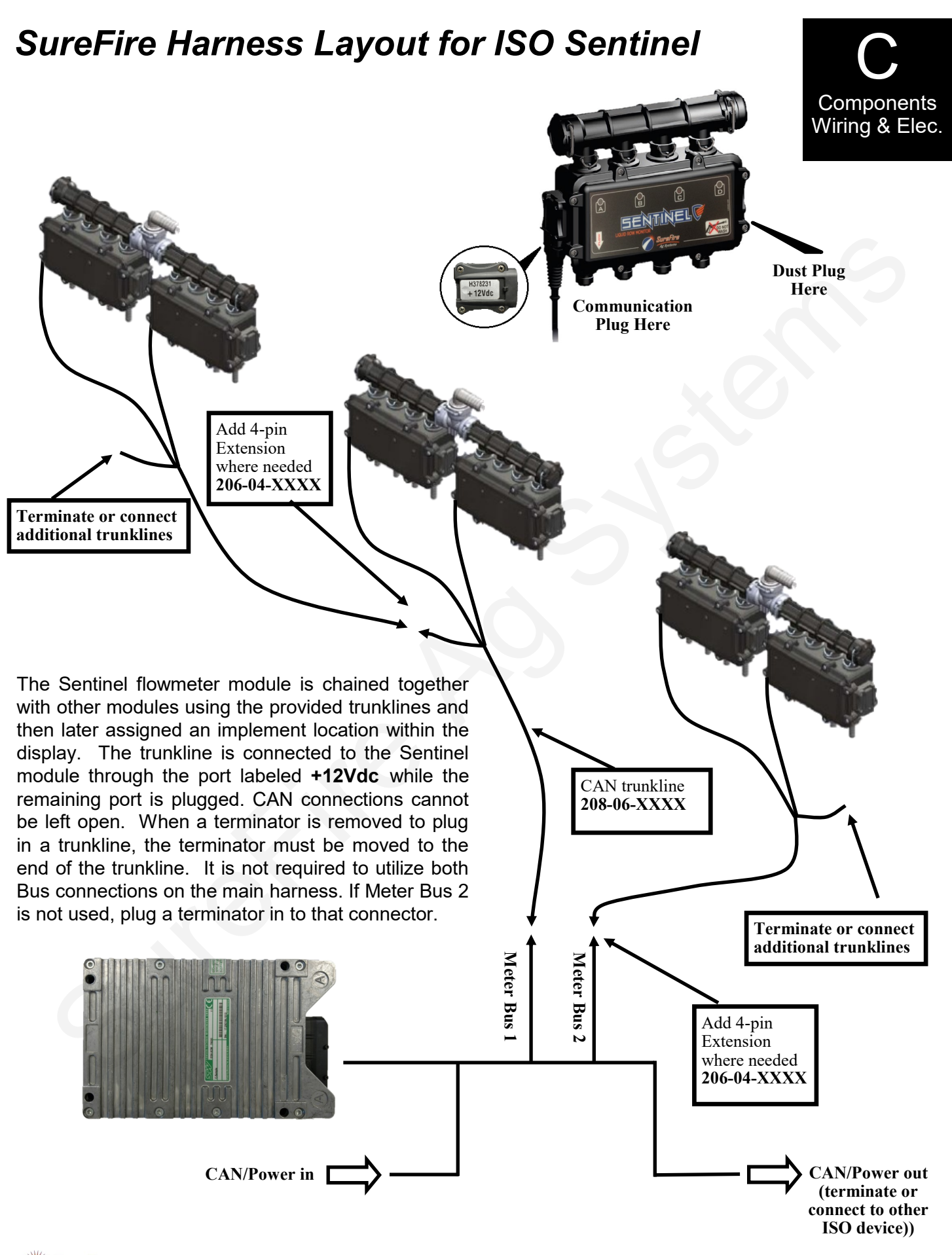

7

## 4-Pin Deutsch CAN Trunklines to 4-Pin AMP SuperSeal to connect Sentinel Flowmeter Modules

| Part #                                      | Number of flowmeter connectors                          | Length     |                                                                                                    |
|---------------------------------------------|---------------------------------------------------------|------------|----------------------------------------------------------------------------------------------------|
| 208-06-2908Y2                               | 1                                                       | 5'         | CAN Device                                                                                                    |
| 208-06-2909Y2                               | 1                                                       | 15'        | 1.5 to 2.5 v between 3&1.                                                                                                    |
| 208-06-4975Y1                               | 2                                                       | 5'         | +2.5 to 3.5v between 4&1.                                                                                                    |
| 208-06-2910Y2                               | 2                                                       | 15'        | 2908 and 2909 with one Device connector                                                                                                    |
| 208-06-2911Y2                               | 3                                                       | 15'        | BLK AMP SUPER SEAL TOWER 4-PIN                                                                                                    |
| 208-06-4976Y1                               | 4                                                       | 5'         | RED 2 +12VDC                                                                                                    |
| 208-06-4977Y1                               | 4                                                       | 15'        | GRN 3 CAN L                                                                                                    |
| CAN Bus                                     |                                                         |            | CAN Bus                                                                                                    |
| DEUTSCH 4-PIN S<br>GI<br>CAI<br>CAN<br>+12V | HROUD BLK<br>ND 1 GRN<br>N L 2 WHT<br>N H 3 RED<br>DC 4 |            | BLK DEUTSCH 4-PIN TOWER<br>GRN 1 GND<br>CAN L<br>CAN L<br>CAN H<br>+12VDC                                                                                                    |
| 4975 and 2910 w                             | ith two Devic                                           | ce connect | CAN Device<br>BLK AMP SUPER SEAL TOWER 4-PIN<br>RED 2 +12VDC<br>GRN 2 +12VDC<br>CAN L<br>CAN L<br>CAN Device<br>BLK AMP SUPER SEAL TOWER 4-PIN<br>WHT 4 CAN H<br>CAN Device<br>BLK AMP SUPER SEAL TOWER 4-PIN<br>HI CAN DEVICE<br>CAN DEVICE<br>CAN DEVICE |

4 CAN H CAN Bus CAN Bus DEUTSCH 4-PIN SHROUD **DEUTSCH 4-PIN TOWER** BLK BLK GND GND 1 1 GRN GRN CAN L 2 2 CAN L WHT WHT CAN H 3 3 CAN H RED RED +12VDC 4 4 +12VDC

> CAN Bus + 12v between 4&1. +2.5 to 3.5v between 3&1. +1.5 to 2.5v between 2&1.

WHT

2911 is similar to the above, but with three Device connectors.

4976 and 4977 are similar to the above, but with four Device connectors.

The Deutsch 4-pin Tower CAN Bus connector (bottom right of each drawing above) is plugged into another trunkline or, if it is the last trunkline, it is plugged into a Terminator.

25

Ag Syste